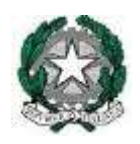

## Liceo Scientifico Statale "Carlo Miranda"

Via F.A. Giordano, 91 – 80027 Frattamaggiore(NA) **Tel:** +39 081 8801909 **Fax:** +39 081 8368185 **Email:** <u>NAPS27000E@istruzione.it</u> **PEC:** <u>NAPS27000E@pec.istruzione.it</u>

## Agli alunni della Classe

## Avvio lezione integrata con Meet, accedendo da Classroom di Gsuite.

Il docente Coordinatore comunica agli alunni della classe il codice del corso, necessario per accedere a Classroom e alle videolezioni:

## Procedura di iscrizione alla classe virtuale (es. 1°A) rivolto agli alunni:

Accedi a Google, digita nella barra di ricerca Gmail:

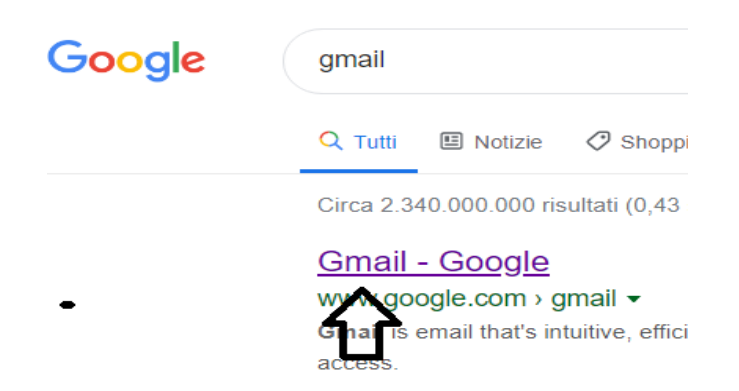

Digita il tuo nuovo indirizzo mail scolastico come da immagine seguente:

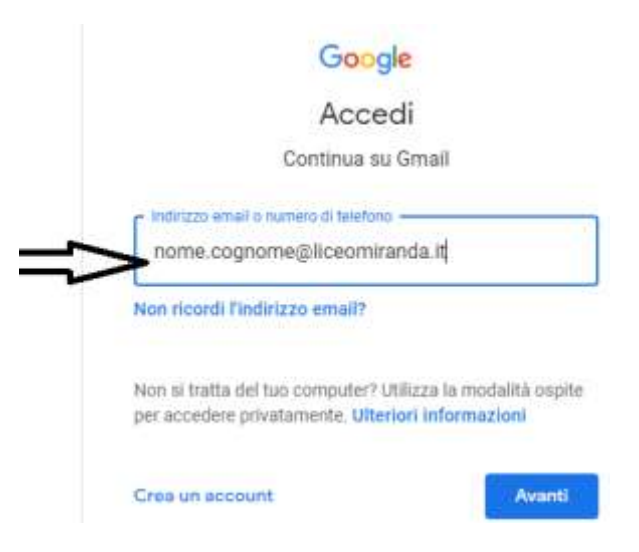

Seleziona Avanti, inserisci la password e scegli ancora il tasto Avanti.

Vai alla casellina quadrata, in alto a destra:

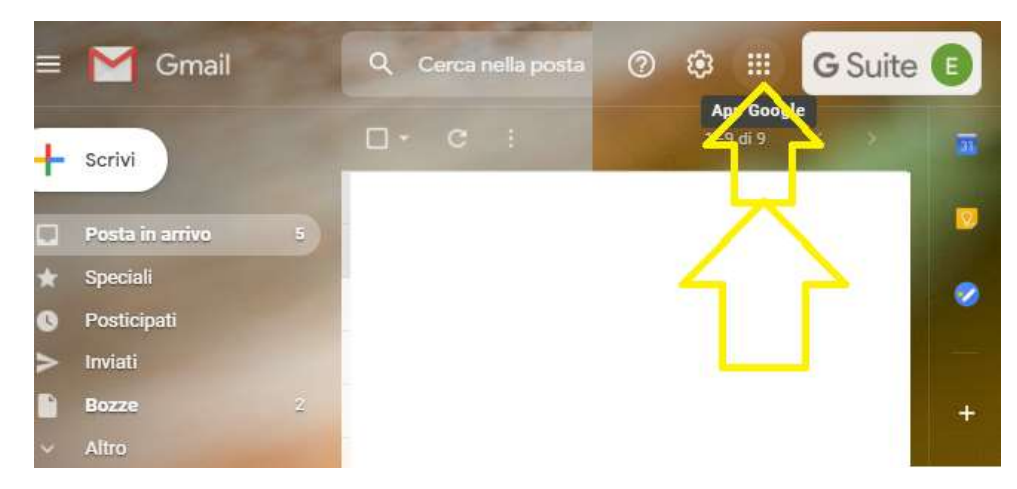

Seleziona Classroom:

|               | 00        | G        | Suite 📵  |
|---------------|-----------|----------|----------|
|               | E         | M        | 4        |
|               | Account   | Gmail    | Drive    |
| $\Rightarrow$ |           | Document | Fool     |
|               |           | 21       | <b>(</b> |
|               | Presentaz | Calendar | Chat     |
|               | 9         |          | 8        |
|               | Meet      | Sites    | Contatti |

Si apre la piattaforma di **Classroom**, che consente di iscriverci alle Classi virtuali, fare videolezioni, condividere materiale didattico, attivare una chat interattiva con il gruppo classe, tanto altro.

Scegli il simbolo + in alto a destra seguito dalla selezione di "iscriviti al corso"

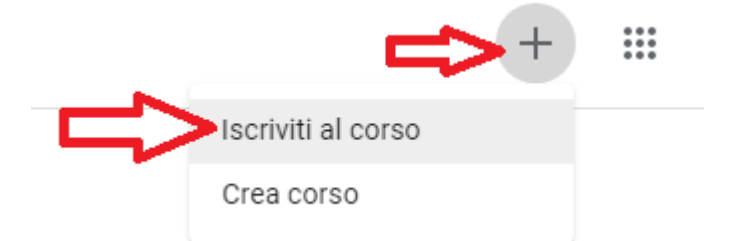

Inserisci il <u>codice del corso</u> inviato dal docente coordinatore, e procedi con il tasto in alto a destra Iscriviti

| X Iscriviti al corso                                        | lecrivit         |
|-------------------------------------------------------------|------------------|
| Hal eseguito l'accesso come                                 |                  |
| e .                                                         | Cambia account   |
| Ť                                                           |                  |
| Codice corso                                                |                  |
| Codice corso<br>Chiedi il codice del corso all'insegnante e | inseriscilo qui. |

Attendi la conferma di iscrizione al corso e quindi alla Classe virtuale.

Il docente e l'alunno della classe ha la visualizzazione delle classi virtuali create. Si clicca sul nome del corso da seguire:

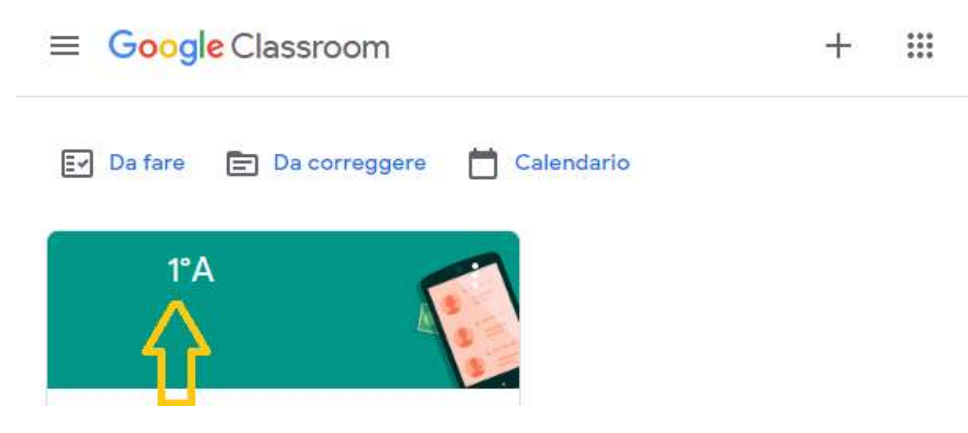

<u>Per avviare la partecipazione alla videolezione</u> nella classe virtuale occorre cliccare sul <u>link di Meet</u> indicato sotto al codice del corso:

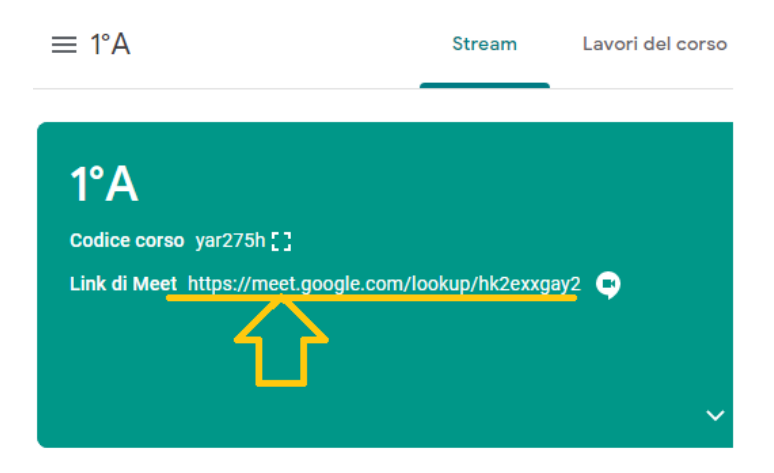

Auguri di Buon Anno Scolastico!

Il Dirigente Scolastico Prof.ssa Nunzia Mallozzi